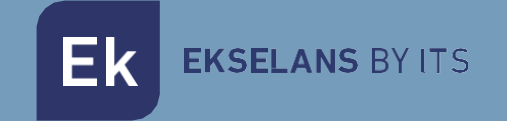

# MANUALE UTENTE EK DR-1 180011

## **Ricevitore IPTV Android V9**

## INDICE

| Introduzione:                                                    | 3 |
|------------------------------------------------------------------|---|
| Descrizione:                                                     | 3 |
| Caratteristiche principali:                                      | 3 |
| Contenuto della confezione                                       | 3 |
| INTERFACCE E CONNESSIONI:                                        | 4 |
| Interfacce:                                                      | 4 |
| Schema di installazione:                                         | 4 |
| Passi per l'installazione                                        | 5 |
| Pulsanti comando:                                                | 5 |
| Impostazioni Lingua                                              | 6 |
| Passi per configurazione tramite Wi-Fi:                          | 8 |
| Scaricare la App1                                                | 0 |
| KD Player (consente di riprodurre video e immagini da una USB):1 | 1 |
| Valori di Fabbrica                                               | 2 |

### Introduzione:

#### Descrizione:

Ricevitore IPTV con sistema operativo Android. EK DR-1 consente di guardare video su Youtube e usufruire di altre applicazioni direttamente nela propria TV. Si potrà condividere immagini o video dalla nostra USB nel DR-1 EK.

#### Caratteristiche principali:

- 4K / HD.
- H264 / H265.
- Wi-Fi 2,4 GHz.
- CPU ARM Cortex-A53 / GPU Mali-450MP.
- RAM 2 Gb / ROM 16 Gb.
- 2 x porte USB 2.0.
- 1 x connettore HDMI.
- 1 x porta RJ45
- 1 x connettore AV.
- Accessorio esterno per sensore infrarossi.
- Accessorio per montaggio a muro.

#### Contenuto della confezione:

- 1. 1 x EK DR-1
- 2. 1 x Cavo HDMI da 1 m.
- 3. 1 x sensore infrarossi.
- 4. 1 x Telecomando (AAA / IEC R03 pile comprese).
- 5. 1 x Alimentatore.
- 6. 1 x Accessorio per montaggio a muro.

## **INTERFACCE E CONNESSIONI:**

#### Interfacce:

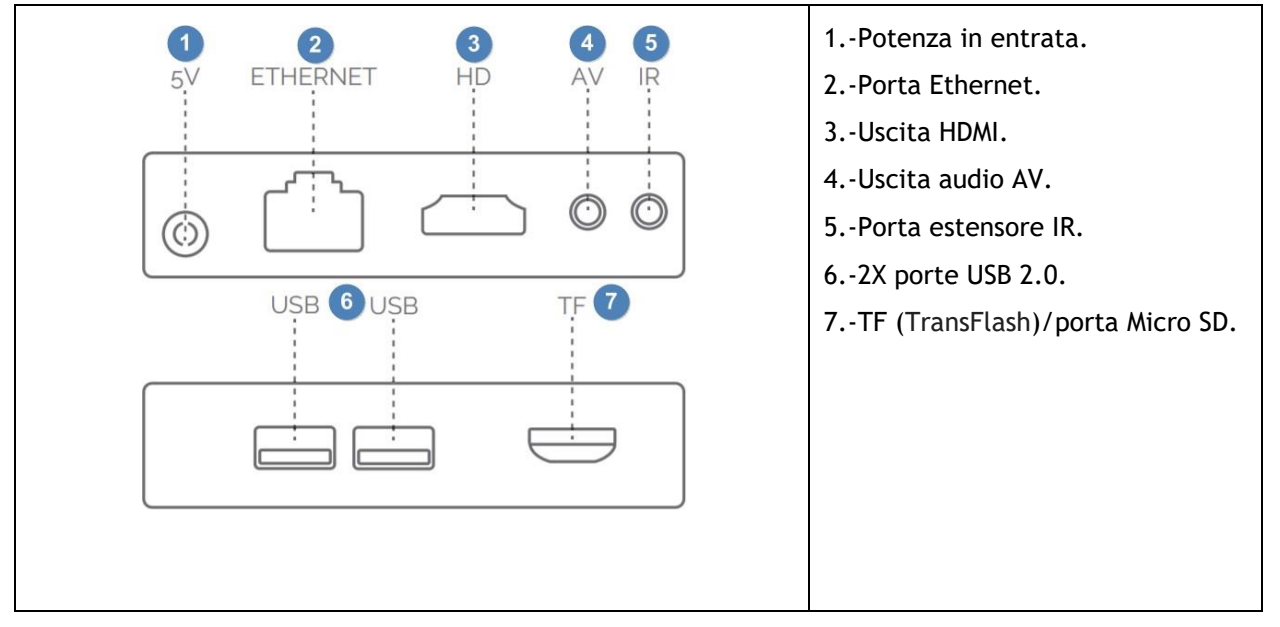

#### Schema di installazione:

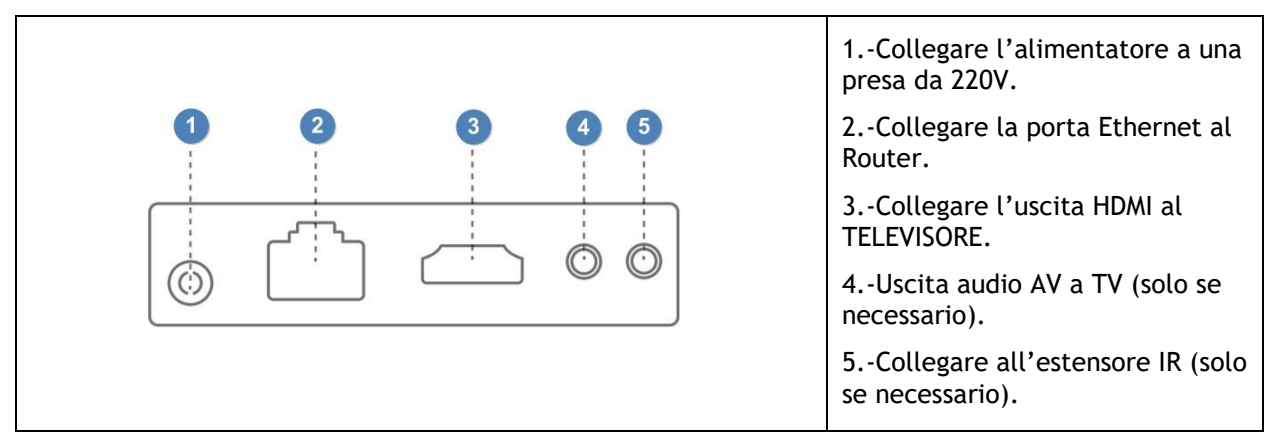

## Passi per l'installazione:

- 1. Posizionare l'apparecchio in modo che possa ricevere la minor quantità di calore possibile da altri dispositivi.
- 2. Prima di accenderlo, la connessione deve essere eseguita come indicato nello schema di installazione: non è obbligatorio usare le porte AV e IR, pertanto collegarle solo se è necessario.
- 3. Regolare il canale TV all'entrata HDMI, alla quale è stato collegato il EK DR-1.
- 4. Accendere il EK DR-1 con il pulsante sul telecomando
- 5. Attendere che si carichino tutte le applicazioni (solo se fosse la prima installazione o dopo un ripristino ai valori di fabbrica). Dovrebbe apparire come mostrato nella seguente immagine. Il simbolo 🚟 indica che il cavo LAN è collegato.

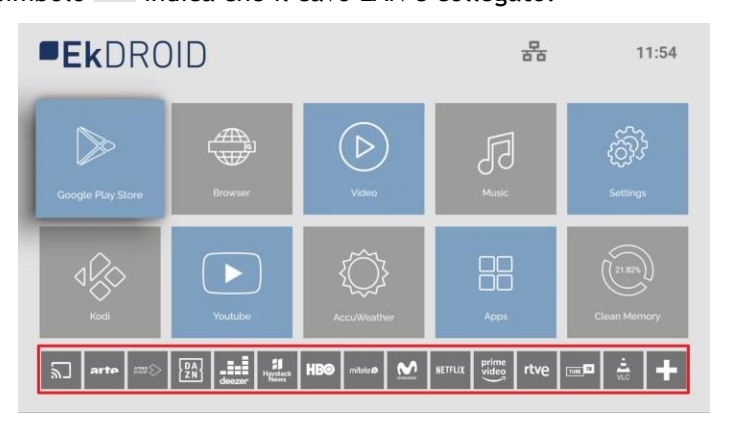

## Pulsanti comando:

|                                                                                                    | <ol> <li>Pulsante di accensione.</li> <li>Pulsante muto.</li> <li>Pulsante per accedere alle<br/>impostazioni.</li> </ol>                                                                                                    |
|----------------------------------------------------------------------------------------------------|----------------------------------------------------------------------------------------------------|
|                                                                                                    | 4Pulsante scelta rapida per il KD<br>Player.                                                                                                    |
| < ок ><br>6<br>7<br>7<br>1<br>8<br>1<br>1<br>8<br>1<br>1<br>1<br>1<br>1<br>1<br>1<br>1<br>1<br>1<br>1<br>1<br>1 | <ul> <li>5Commutazione modalità<br/>Mouse/Cursore. Premere una volta<br/>perché sullo schermo appaia il mouse e<br/>premere nuovamente per scorrere<br/>mediante il cursore a mirino.</li> <li>6Pulsanti direzionali nel menù</li> <li>7Pulsante Home, per tornare alla<br/>pagina principale, se ci si trova in un<br/>altro menù.</li> </ul> |
|                                                                                                    | 8Non usare.                                                                                                    |
|                                                                                                    | 9Pulsante per tornare alla schermata                                                                                                    |
|                                                                                                    | precedente.                                                                                                    |
|                                                                                                    | 10Pulsanti volume.                                                                                                    |

## Impostazioni Lingua:

1. Accedere a "Impostazioni".

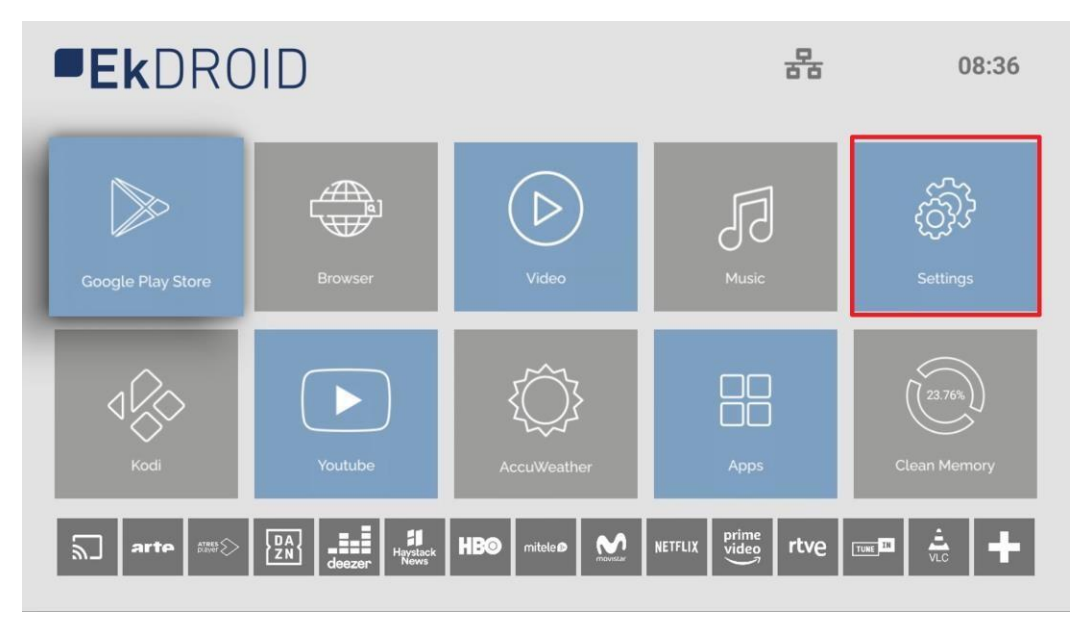

2. Poi "Preferenze Dispositivo".

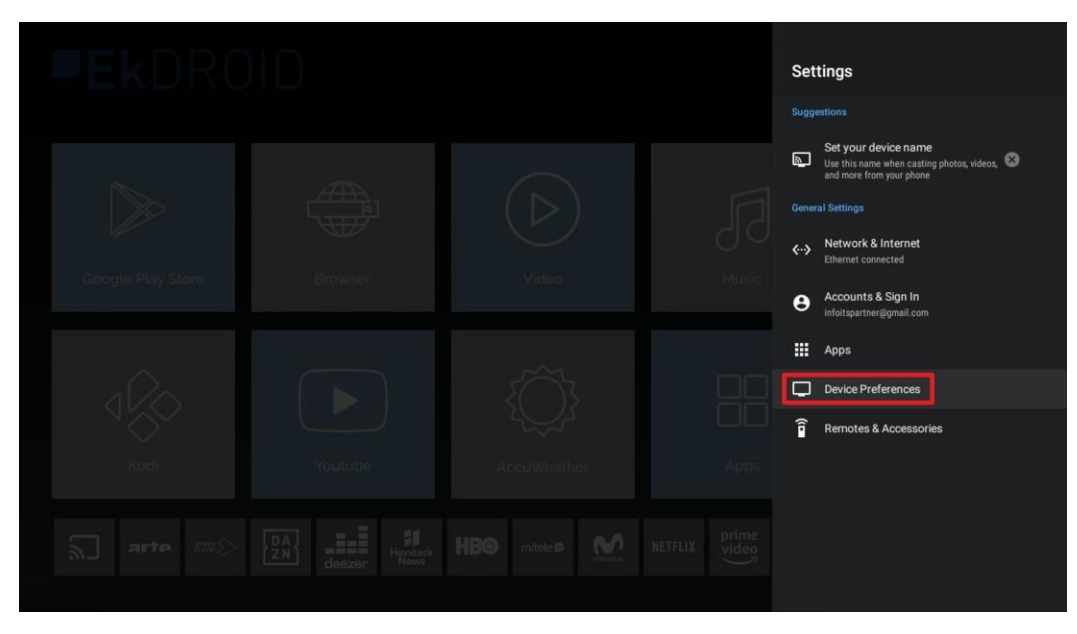

Ek EKSELANS BY ITS

3. Selezionare "Lingua".

|  |  | Device Preferences                             |
|--|--|------------------------------------------------|
|  |  | About                                          |
|  |  | O Date & time                                  |
|  |  | 🕀 Language                                     |
|  |  | Keyboard & Autofill<br>Android Keyboard (AOSP) |
|  |  | <li>Sound</li>                                 |
|  |  | E Storage                                      |
|  |  | Screen saver                                   |
|  |  | • Location                                     |
|  |  | Security & restrictions                        |
|  |  | T Accessibility                                |
|  |  | • Reset                                        |
|  |  |                                                |

4. Selezionare una lingua.

| Image: Comparison of the second of the second o                         |  |  |                           |  |
|----------------------------------------------------------------------------------------------------|--|--|---------------------------|--|
| <ul> <li>coordination</li> <li>coordination</li> <li>coordination&lt;</li></ul> |  |  | Language                  |  |
| <ul> <li>I and interval in the interval interval inte</li></ul>        |  |  | 🔿 Čeština                 |  |
| <ul> <li>bestach</li> <li>concepte Funy Store</li> <li>concepte Funy Store</li> <li< th=""><th></th><th></th><th>O Dansk</th><th></th></li<></ul>                                                                                                    |  |  | O Dansk                   |  |
| Image: Coord is Play Store       Finds       English (Australia)         Image: Coord is Play Store       Browser       Image: Coord is Play Store       English (Image: Coord is Play Store)         Image: Coord is Play Store       Browser       Image: Coord is Play Store       English (Image: Coord is Play Store)         Image: Coord is Play Store       Image: Coord is Play Store       Image: Coord is Play Store       Image: Coord is Play Store         Image: Coord is Play Store       Image: Coord is Play Store       Image: Coord is Play Store       Image: Coord is Play Store         Image: Coord is Play Store       Image: Coord is Play Store       Image: Coord is Play Store       Image: Coord is Play Store         Image: Coord is Play Store       Image: Coord is Play Store       Image: Coord is Play Store       Image: Coord is Play Store         Image: Coord is Play Store       Image: Coord is Play Store       Image: Coord is Play Store       Image: Coord is Play Store         Image: Coord is Play Store       Image: Coord is Play Store       Image: Coord is Play Store       Image: Français (France)         Image: Coord is Play Store       Image: Coord is Play Store       Image: Français (France)       Image: Français (France)                                                                                                    |  |  | O Deutsch                 |  |
| Coccepte Play Store       Browser       Victoo       Music <ul> <li>English (India)</li> <li>English (India)</li> <li>Français (English (India)</li> <li>Français (France)</li> <li>Hirut Kit</li> </ul>                                                                                                    |  |  | O English (Australia)     |  |
| <ul> <li>English (United Kingdom)</li> <li>English (United States)</li> <li>English (United States)</li> <li>Español (Estados Unidos)</li> <li>Español (Estados Unidos)</li> <li>Filipino</li> </ul>                                                                                                    |  |  | O English (India)         |  |
| Image: State State Stat                                             |  |  | O English (United Kingdom |  |
| Kodi       Kodi       Filipino         Kodi       Filipino         Kodi       Filipino         Filipino       Français (Canada)         Filipino       Français (France)         Hitra Sinta Sint                                                                                                    |  |  | English (United States)   |  |
| Kodi       Youtube       AccuWeather       Apps       Español (Estados Unidos)         Apps       Filipino       Filipino       Filipino         Arras       ESA       Image: Apps       Filipino         Arras       ESA       Image: Apps       Filipino         Arras       ESA       Image: Apps       Filipino         Image: Apps       Image: Apps       Image: Apps       Filipino         Image: Apps       Image: Apps       Image: Apps       Image: Apps         Image: Apps       Image: Apps       Image: Apps       Image: Apps         Image: Apps       Image: Apps       Image: Apps       Image: Apps         Image: Apps       Image: Apps       Image: Apps       Image: Apps         Image: Apps       Image: Apps       Image: Apps       Image: Apps         Image: Apps       Image: Apps       Image: Apps       Image: Apps         Image: Apps       Image: Apps       Image: Apps       Image: Apps         Image: Apps       Image: Apps       Image: Apps       Image: Apps         Image: Apps       Image: Apps       Image: Apps       Image: Apps         Image: Apps       Image: Apps       Image: Apps       Image: Apps         Image: Apps       Imap                                                                                                    |  |  | O Español (España)        |  |
| Koci     Youtube     AccuWeather     Apps     Filipino       arte     Français (Ganada)     Français (Ganada)     Français (France)       Image: State of the state of the state of                                                                                                    |  |  | O Español (Estados Unidos |  |
| arte     EM     Image: Simple simple simple                                                  |  |  | O Filipino                |  |
| Arte 600 200 Prançais (France)                                                                                                    |  |  | 🔘 Français (Canada)       |  |
| O Hrvatski                                                                                                    |  |  | 🔿 Français (France)       |  |
|                                                                                                    |  |  | O Hrvatski                |  |

Ek EKSELANS BY ITS

## Passi per configurazione tramite Wi-Fi:

- 1. Scollegare il cavo Ethernet. Questo passo è necessario poichè non è possibile configurare in Wi-Fi se il cavo Ethernet è collegato.
- 2. Accedere a Impostazioni.

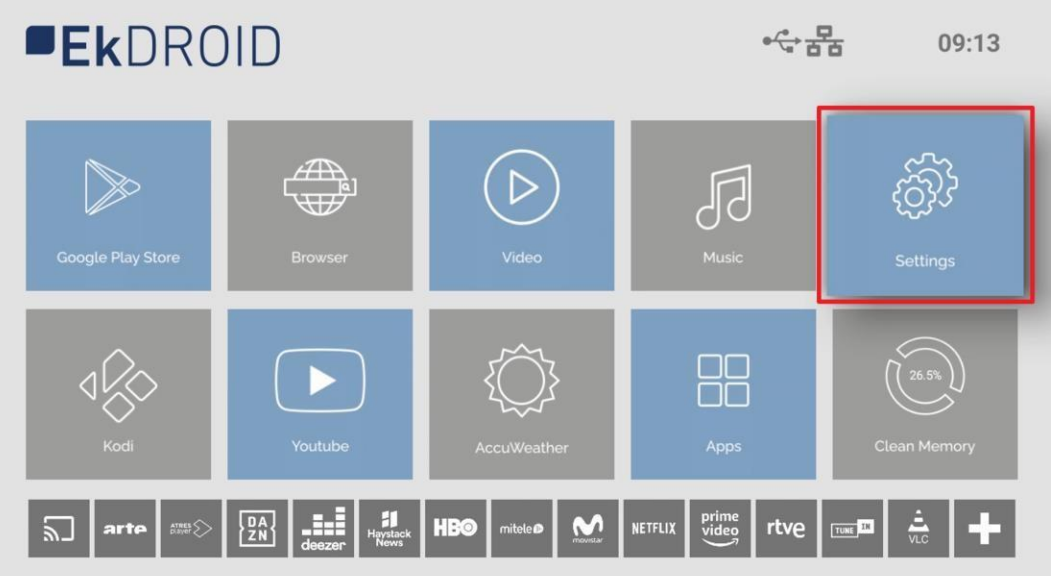

3. Poi a "Rete e Internet"

|  |  | Settings                                                                                                    |
|--|--|----------------------------------------------------------------------------------------------------|
|  |  | Suggestions                                                                                                    |
|  |  | Set your device name<br>Use this name when casting photos, videos, and more from your phone<br>General Settings |
|  |  | Network & Internet     Ethernet connected                                                                       |
|  |  | Accounts & Sign In<br>No accounts                                                                               |
|  |  | Apps                                                                                                    |
|  |  | Device Preferences                                                                                              |
|  |  | Remotes & Accessories                                                                                           |
|  |  |                                                                                                    |
|  |  |                                                                                                    |
|  |  |                                                                                                    |

Ek EKSELANS BY ITS

1. Selezionare la rete Wi-Fi. Impostare la password.

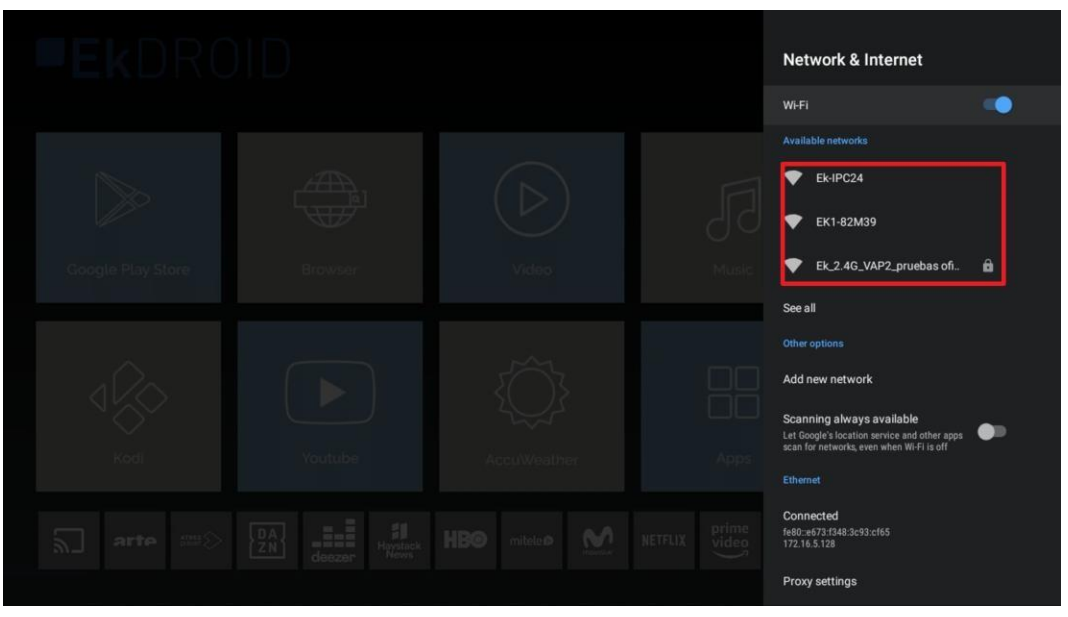

2. Se collegato correttamente, nella pagina Home apparirà l'icona del Wi-Fi.

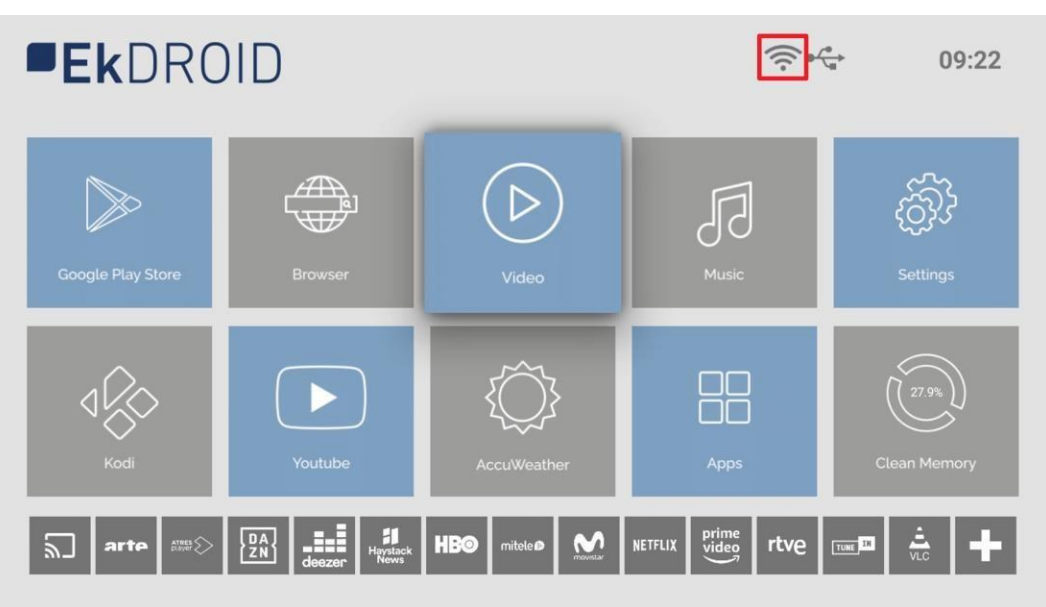

## Scaricare la App:

1. Aprire Google Play Store.

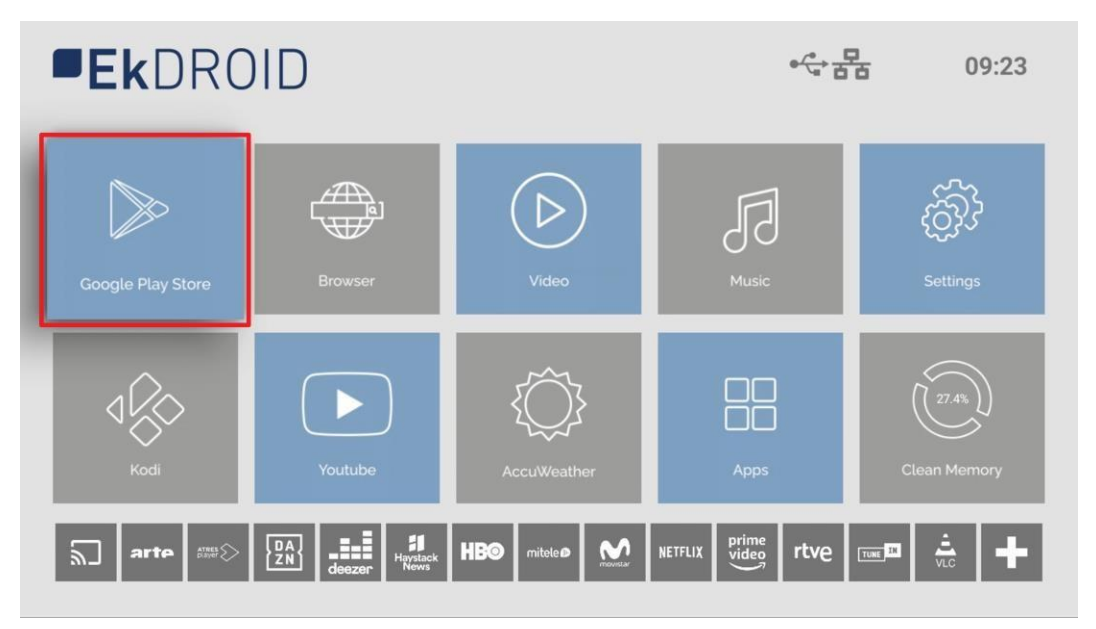

2. Effettuare il log-in in Google Play. Utilizzare il proprio account o, se non se ne possedesse uno, crearlo. Per comodità dell'utente, è possibile utilizzare tramite le porte USB una tastiera e mouse (non in dotazione con EK DR-1).

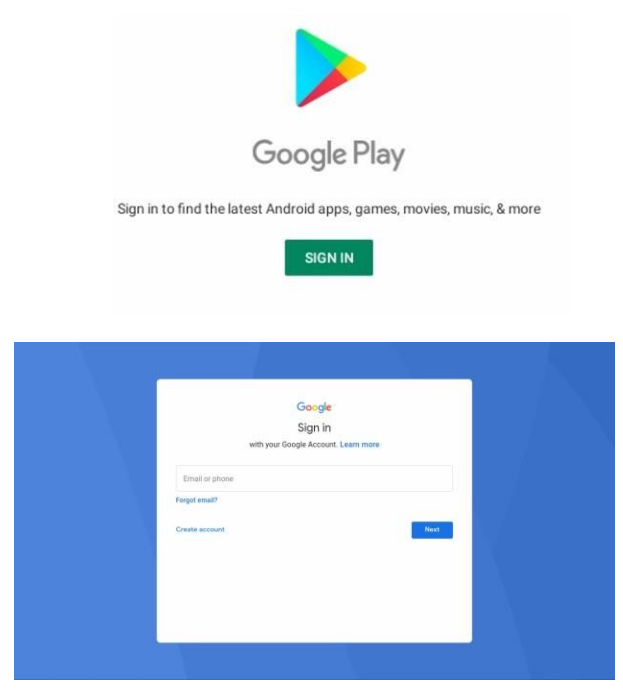

3. È possibile scaricare App da Google Play Store.

## KD Player (consente di riprodurre video e immagini da una USB):

- 1. Premere il tasto KD del telecomando.
- 2. Accettare l'accesso.

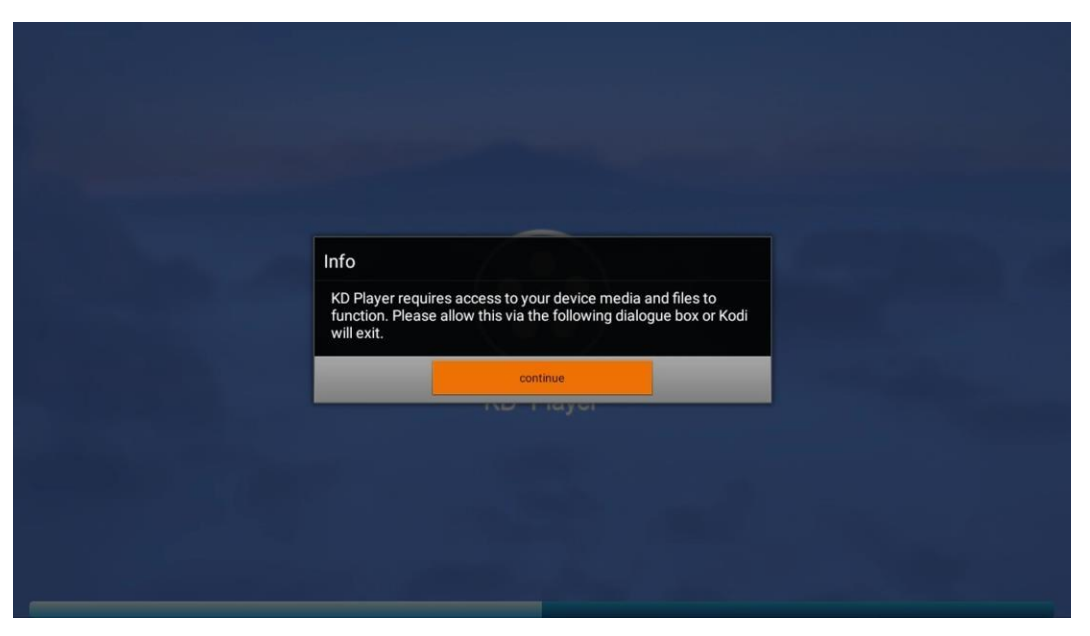

3. Entrare in "Galleria" o "Video" e indicare il percorso dalla USB. Aprire file video o immagini che si desidera riprodurre (ad esempio, video in formato MP4 e foto in formato jpg).

|                                 | 8:01 AM                                                                                                    | Videos<br>Sort by: Name 1/3           | 8:03 AM                                                                                |
|---------------------------------|----------------------------------------------------------------------------------------------------|---------------------------------------|----------------------------------------------------------------------------------------|
| ଏ 🥴 ସ୍                          |                                                                                                    |                                       |                                                                                        |
| ντ Γ                            |                                                                                                    |                                       |                                                                                        |
| Badio                           |                                                                                                    |                                       |                                                                                        |
| 00 Games                        |                                                                                                    |                                       | 🖮 Files                                                                                |
| C Add-ons                       | You did not set up PVR yet. In order to use PVR, choose a PVR client addon and<br>configure it. Please visit http://kodi.wiki/view/PVR to learn more. |                                       | Playlists                                                                              |
| Bictures                        | Enter add-on browser Remove this main menu item                                                                                                    |                                       | Video add-ons                                                                          |
| Videoc                          |                                                                                                    |                                       |                                                                                        |
| Eavourites                      |                                                                                                    |                                       |                                                                                        |
| Weather                         |                                                                                                    |                                       |                                                                                        |
| Weather                         |                                                                                                    | Options                               |                                                                                        |
|                                 |                                                                                                    |                                       |                                                                                        |
| Videos<br>Sort by: Name + 1 / 2 | 8:04 AM                                                                                                    | Videos / TONI_EK<br>Sort by: Name 4/4 | 8:05 AM                                                                                |
|                                 |                                                                                                    |                                       |                                                                                        |
|                                 |                                                                                                    |                                       |                                                                                        |
|                                 |                                                                                                    | and a second                          |                                                                                        |
|                                 | æ                                                                                                    |                                       | Mandroid                                                                               |
| • •                             |                                                                                                    | 111 1                                 | LOST.DIR                                                                               |
|                                 | + Add videos                                                                                                    |                                       | System Volume Information                                                              |
|                                 |                                                                                                    | No intermation available              | 24 HORAS SALVAJES- PRADERAS - Documental sobre animales (HD).mp4 278.6 MB     278.6 MB |
|                                 |                                                                                                    |                                       |                                                                                        |
|                                 |                                                                                                    |                                       |                                                                                        |
| Options                         |                                                                                                    | Options                               | 0150 20 MC 72010                                                                       |

## Valori di Fabbrica

1. Entrare in "Impostazioni".

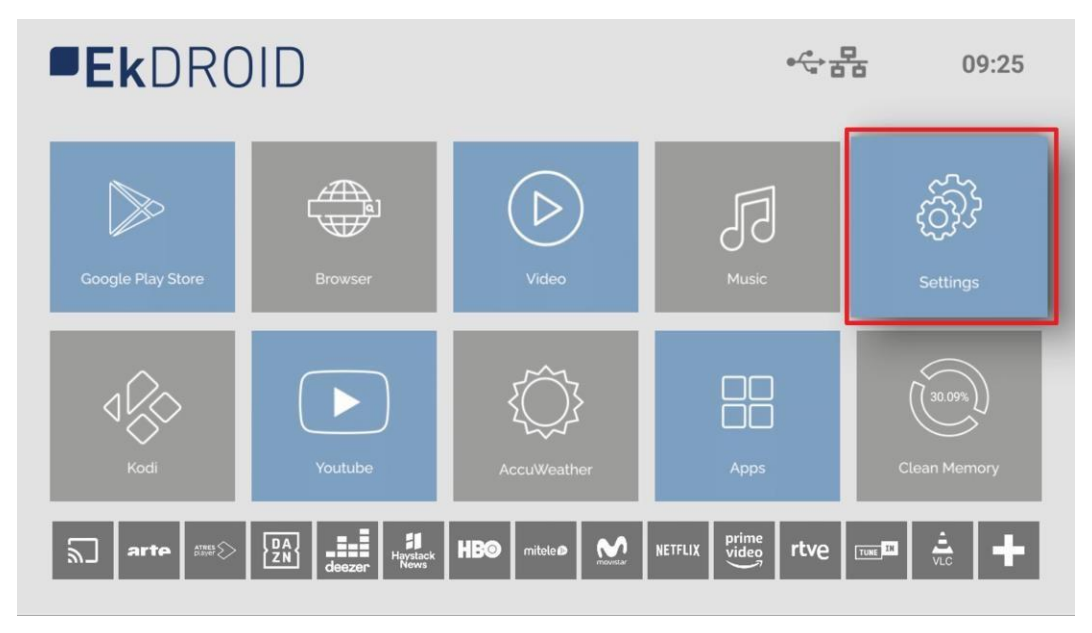

2. Accedere a "Preferenze Dispositivo".

|  |  | Settings                                                                                    |
|--|--|---------------------------------------------------------------------------------------------|
|  |  | Suggestions                                                                                 |
|  |  | Set your device name<br>Use this name when casting photos, videos, and more from your phone |
|  |  | General Settings                                                                            |
|  |  | Network & internet     Ethernet connected                                                   |
|  |  | + Accounts & Sign In<br>No accounts                                                         |
|  |  | H Apps                                                                                      |
|  |  | Device Preferences                                                                          |
|  |  | Remotes & Accessories                                                                       |
|  |  |                                                                                             |
|  |  |                                                                                             |
|  |  |                                                                                             |
|  |  |                                                                                             |

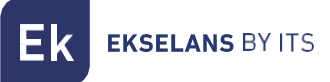

3. Cliccare su "Reset".

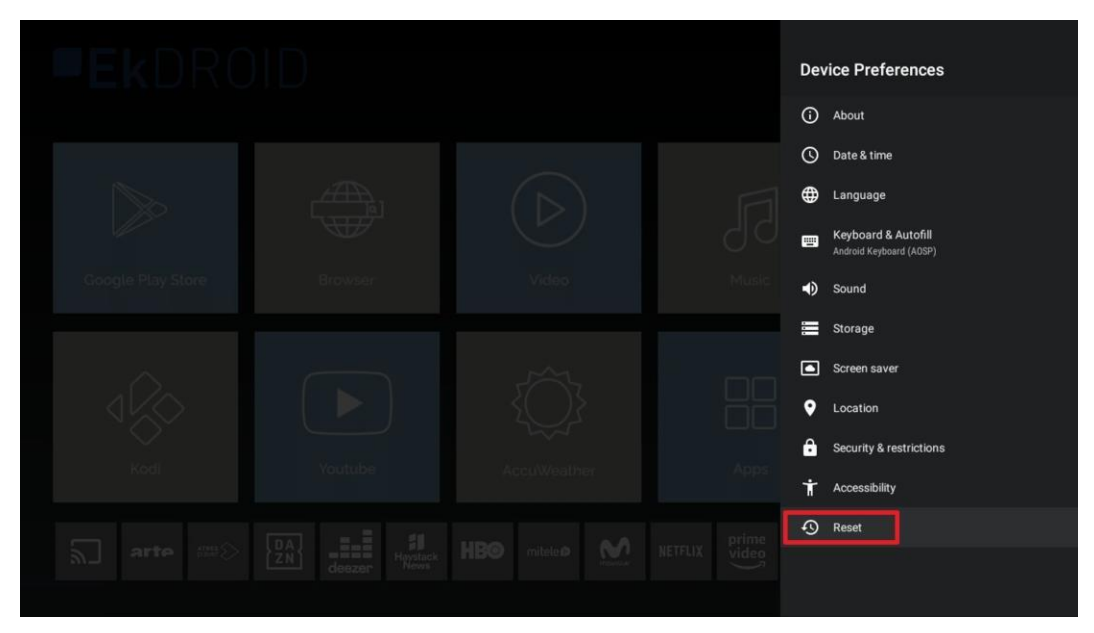

4. Cliccare su "Reset".

| Ð | Reset<br>This will erase all data from your device's internal storage, including: your Google<br>account, system and app data and settings, and downloaded apps | Cancel<br>Reset |
|---|----------------------------------------------------------------------------------------------------|-----------------|
|   |                                                                                                    |                 |

5. Selezionare "Cancella tutto". Il dispositivo sarà ripristinato alle impostazioni predefinite di fabbrica.